## 25. Годишње савјетовања доктора ветеринарске медицине Републике Српске (БиХ) — онлајн - вебинар

Поштовани, због заштите здравља од пандемије COVID-19 наше традиционално савјетовање ће се умјесто окупљања уживо, први пут одржати електронски онлајн-вебинар.

Савјетовање се може пратити помоћу стоних рачунара, лаптопа, теблета и мобилних телефона. Потребно је да на свој уређај инсталишете ZOOM апликацију која је бесплатна и доступна на интернету. У наставку је упутство за инсталацију и коришћење ZOOM апликације на рачунару и мобилном телефону.

## ИНСТАЛАЦИЈА И КОРИШЋЕЊЕ ZOOM АПЛИКАЦИЈЕ НА МОБИЛНОМ ИЛИ ТАБЛЕТУ ТЕЛЕФОНУ

Уколико до сада нисте користили Зум (Zoom) апликацију на мобилном телефону потребно је инсталисати наведену апликацију.

Кликните на иконицу са јабуком за преузимање апликације за iPhone или на другу иконицу за остале (андроид) мобилне телефоне.

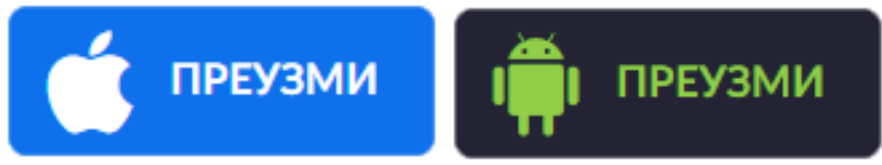

Затим покрените инсталацију (енглески INSTALL) како би инсталисали апликацију.

Када сте инсталисали апликацију, кликните на ЛИНК који ћете добити ових дана, а изгледаће овако: кликните на <u>ОВАЈ ЛИНК</u>

Meeting ID: 775 943 2530 Passcode: 184354

На екрану ће се појавити опција да унесете Ваше **име и презиме и број лиценце ако је посједујете** (као на слици испод), а затим кликните на "**ОК**".

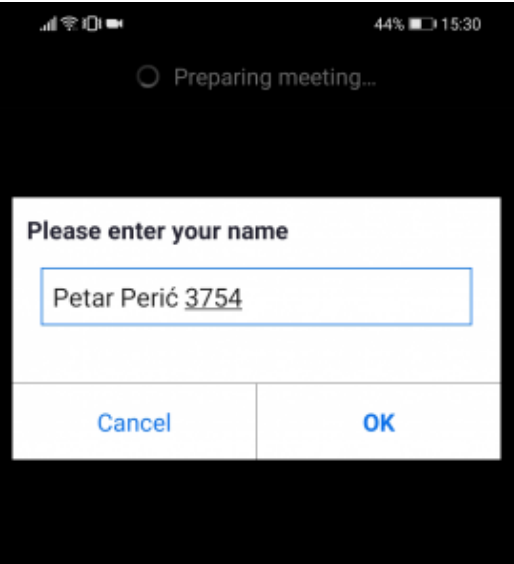

За неколико тренутака бићете укључени на предавање/радионицу.

## ИНСТАЛАЦИЈА И КОРИШЋЕЊЕ ZOOM АПЛИКАЦИЈЕ НА РАЧУНАРУ

Уколико до сада нисте користили Зум (Zoom) апликацију на рачунару потребно је инсталисати наведену апликацију.

Кликните на иконицу ПРЕУЗМИ за преузимање апликације

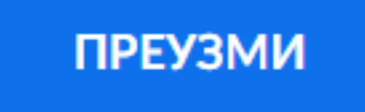

Затим покрените инсталацију (енглески INSTALL) како би инсталисали апликацију.

Када сте инсталисали апликацију, кликните на ЛИНК који ћете добити ових дана, а изгледаће овако: кликните на <u>ОВАЈ ЛИНК</u>

Meeting ID: 775 943 2530 Passcode: 184354

На екрану ће се појавити опција да унесете Ваше **име и презиме и број лиценце (ако је посједујете)** (као на слици испод), а затим кликните на "**OK**".

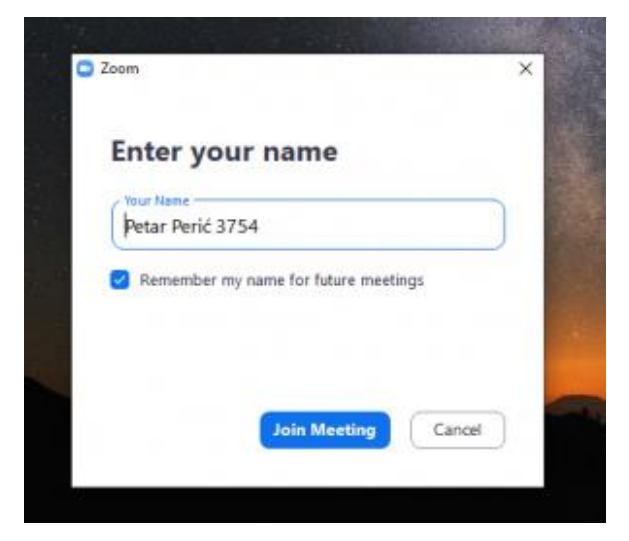

Уколико Вам је потребна помоћ, можете нас контактирати на: +387.....